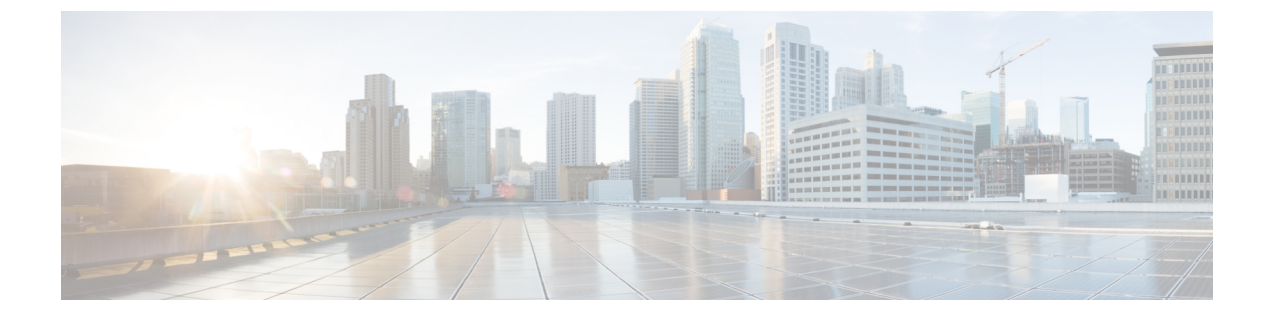

# SPANを使用したネットワーク トラフィッ クのモニタリング

この章では、Cisco MDS 9000 ファミリ スイッチに提供されるスイッチド ポート アナライザ (SPAN)機能について説明します。

- SPAN について (1ページ)
- •注意事項と制約事項(15ページ)
- SPAN および RSPAN のデフォルト設定 (18 ページ)
- SPAN の設定 (19 ページ)
- ・送信元スイッチの設定 (26ページ)
- ・すべての中間スイッチの設定 (30ページ)
- 宛先スイッチの設定 (31ページ)
- SPAN 設定の確認 (34 ページ)
- RSPAN の設定例 (39 ページ)

# SPAN について

SPAN 機能は、Cisco MDS 9000 ファミリ スイッチに特有の機能です。SPAN は、ファイバチャ ネルインターフェイスを通じてネットワーク トラフィックをモニタします。任意のファイバ チャネルインターフェイスを通るトラフィックは、SPAN 宛先ポート (SD ポート) という専 用ポートに複製することができます。スイッチの任意のファイバ チャネル ポートを SD ポー トとして設定できます。SD ポート モードに設定したインターフェイスは、標準データ トラ フィックには使用できません。ファイバ チャネル アナライザを SD ポートに接続して、SPAN トラフィックをモニタできます。

SD ポートはフレームを受信しませんが、SPAN 送信元トラフィックのコピーを送信します。 SPAN 機能は他の機能に割り込むことなく、SPAN 送信元ポートのネットワーク トラフィック のスイッチングに影響しません(図1: SPAN の送信(2ページ)を参照)。

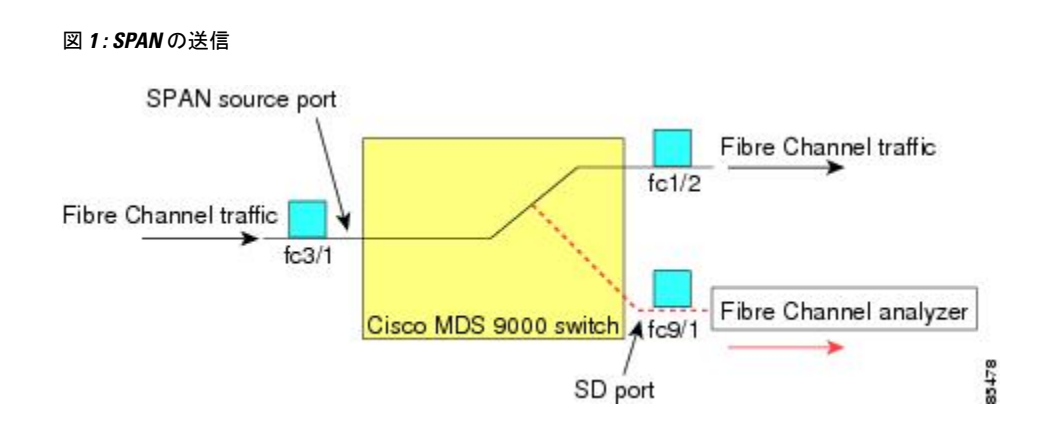

### SPAN ソース

SPAN 送信元とは、トラフィックをモニタリングできるインターフェイスを表します。VSAN を SPAN 送信元として指定することもできます。この場合は、指定された VSAN でサポート されているすべてのインターフェイスが、SPAN 送信元に含まれます。送信元として VSAN が 指定されている場合は、この VSAN 内のすべての物理ポートおよび PortChannel が SPAN 送信 元として含まれます。任意の送信元インターフェイスで、入力方向、出力方向、または両方向 の SPAN トラフィックを選択できます。

 入力送信元(Rx):この送信元インターフェイスを介してスイッチファブリックに入る トラフィックは、SDポートにスパン(コピー)されます(図2:入力方向からのSPAN トラフィック(2ページ)を参照)。

#### 図 2:入力方向からの SPAN トラフィック

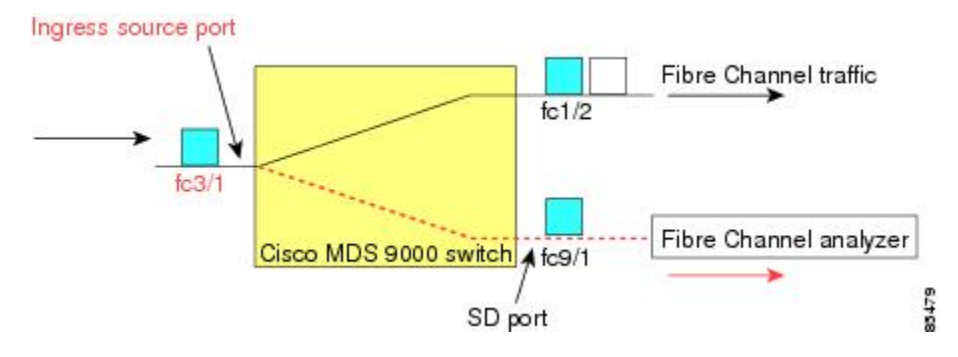

入力送信元(Tx):この送信元インターフェイスを介してスイッチファブリックから送信されるトラフィックは、SDポートにスパン(コピー)されます(図3:出力方向からのSPANトラフィック(3ページ)を参照)。

図 3:出力方向からの SPAN トラフィック

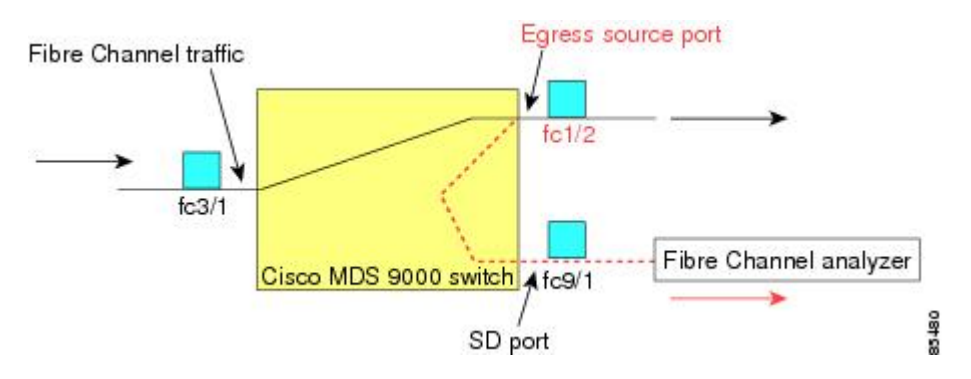

### IPS 送信元ポート

SPAN 機能は、IP Storage Service (IPS) モジュールで利用できます。この SPAN 機能を実装で きるのは、物理ギガビットイーサネットポートでなく、FCIP および iSCSI 仮想ファイバチャ ネルポートインターフェイス上だけです。IPS モジュールで使用可能なすべてのインターフェ イス (8 個の iSCSI インターフェイスおよび 24 個の FCIP インターフェイス) では、入力トラ フィック、出力トラフィック、または両方向のトラフィックに SPAN を設定できます。

(注) イーサネット トラフィックに SPAN を設定するには、Cisco MDS 9000 ファミリ IPS モジュー ルに接続されたシスコ製スイッチまたはルータを使用します。

### 使用可能な送信元インターフェイス タイプ

SPAN 機能を使用できるインターフェイス タイプは、次のとおりです。

- 物理ポート (F ポート、FL ポート、TE ポート、E ポート、および TL ポート)。
- •インターフェイス sup-fc0 (スーパーバイザに対するトラフィック)
  - インターフェイスを介してスーパーバイザモジュールからスイッチファブリックに
     送信されるファイバチャネルトラフィックを、入力トラフィックと言います。入力
     送信元ポートとして sup-fc0 が選択されている場合は、このトラフィックがスパンされます。
  - sup-fc0インターフェイスを介してスイッチファブリックからスーパーバイザモジュー ルに送信されるファイバチャネルトラフィックを、出力トラフィックと言います。出 力送信元ポートとして sup-fc0 が選択されている場合は、このトラフィックがスパン されます。
- •ポートチャネル
  - PortChannel 内のすべてのポートが含まれ、送信元としてスパンされます。
  - PortChannel 内のポートを SPAN 送信元として個別に指定できません。設定済みの SPAN 固有のインターフェイス情報は廃棄されます。

- IPS モジュール固有のファイバ チャネル インターフェイス
  - iSCSI インターフェイス
  - •FCIP インターフェイス

(注)

Cisco MDS 9700 シリーズ スイッチで、iSCSI ポートは使用可能な送信元インターフェイス タイプに適用されません。

# 送信元としての VSAN

SPAN 送信元とは、トラフィックをモニタリングできるインターフェイスを表します。送信元 として VSAN が指定されている場合は、この VSAN 内のすべての物理ポートおよび PortChannel が SPAN 送信元として含まれます。TE ポートが含まれるのは、TE ポートのポート VSAN が送 信元 VSAN と一致する場合だけです。設定済みの許可 VSAN リストに送信元 VSAN が含まれ ている場合でも、ポート VSAN が異なっていれば、TE ポートは除外されます。

同じSPANセッション内では、送信元インターフェイス(物理インターフェイス、PortChannel、 または sup-fc インターフェイス)と送信元 VSAN を設定できません。

### SPAN セッション

各 SPAN セッションは、1つの宛先と複数の送信元の対応関係、およびネットワークトラフィッ クをモニタするために指定されたその他のパラメータを表します。1つの宛先を1つ以上の SPAN セッションで使用することができます。スイッチには最大 16 個の SPAN セッションを 設定できます。各セッションには複数の送信元ポートおよび1つの宛先ポートを設定できま す。

SPAN セッションをアクティブにするには、少なくとも1つの送信元および SD ポートを起動 して、機能させる必要があります。このようにしないと、トラフィックが SD ポートに転送さ れません。

### P

**ヒント** 1つの送信元を2つのセッションで共有することは可能です。ただし、各セッションはそれぞ れ異なる方向(1つは入力、1つは出力)でなければなりません。

SPAN セッションを一時的に非アクティブ(一時停止)にできます。この期間中、トラフィックモニタリングは停止します。

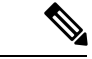

(注) Cisco MDS 9250i マルチ サービス ファブリック スイッチでは、SPAN ポートが着信フレームの バーストを維持できない場合にパケットのドロップが発生します。これらのパケットのドロッ プを回避するには、SPAN 配信ポートの速度が送信元ポートの最高速度と等しくなる必要があ ります。ただし、送信元が FCIP インターフェイスの場合は、FCIP インターフェイスが 10 G のイーサネット物理インターフェイス上で実行されているため、SPAN 宛先ポートの速度は10 G 以上にする必要があります。

### フィルタの指定

VSANベースのフィルタリングを実行すると、指定されたVSAN上でネットワークトラフィックを選択的にモニタできます。このVSANフィルタは、セッション内のすべての送信元に適用できます(を参照)。スパンされるのは、このフィルタ内のVSANだけです。

指定されたセッション内のすべての送信元に適用されるセッションVSANフィルタを指定できます。これらのフィルタは双方向であり、セッションに設定されたすべての送信元に適用されます。各 SPAN セッションは、1 つの宛先と複数の送信元の対応関係、およびネットワークトラフィックをモニタするために指定されたその他のパラメータを表します。

### SD ポートの特性

SD ポートには、次の特性があります。

- •BB\_credits を無視します。
- ・出力(Tx)方向のデータトラフィックだけを許可します。
- デバイスまたはアナライザを物理的に接続する必要はありません。
- •1 Gbps または 2 Gbps の速度だけをサポートします。自動速度オプションは使用できません。
- 複数のセッションで同じ宛先ポートを共有できます。
- SDポートがシャットダウンされると、共有されたすべてのセッションがSPANトラフィックの生成を停止します。
- 発信フレームは、Extended Inter-Switch Link (EISL) フォーマットでカプセル化することができます。
- •SD ポートにはポート VSAN がありません。
- Storage Services Module (SSM) を使用した SD ポートの設定はできません。
- SPAN セッションで使用中のポート モードは、変更できません。

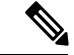

(注)

- If you need to change an SD port mode to another port mode, first remove the SD port from all sessions and then change the port mode using the **switchport mode** command.
- Cisco MDS 9700 シリーズ スイッチ、SD ポートには、2 のみ Gbps、4 Gbps、8 Gbps、および 16 Gbps の速度がサポートされています。The auto speed option is not allowed

### SPAN 変換動作

(古い任意のリリースで設定された) SPAN 機能は次のように変換されます。

- 指定されたセッションにおいて送信元インターフェイスおよび送信元VSANが設定されている場合は、このセッションからすべての送信元 VSAN が削除されます。
- 例: Cisco MDS SAN-OS Release 1.0(4) よりも古いリリース

```
Session 1 (active)
Destination is fc1/9
No session filters configured
Ingress (rx) sources are
vsans 10-11
fc1/3,
Egress (tx) sources are
fc1/3,
```

Cisco MDS SAN-OS Release 1.1(1) にアップグレードした後

```
Session 1 (active)
Destination is fc1/9
No session filters configured
Ingress (rx) sources are
fc1/3,
Egress (tx) sources are
fc1/3,
```

Cisco MDS 9700 シリーズ スイッチ:

```
switch(config-if) # monitor session 1
switch(config-monitor)# source interface fc5/1
switch(config-monitor)# destination interface fc2/9
switch(config-monitor)# no shut
switch(config-monitor) # show monitor session all
session 1
_____
ssn direction : both
state : up
source intf :
rx : fc5/1
tx : fc5/1
both : fc5/1
source VLANs :
rx :
tx :
both :
source exception :
rate-limit : Auto
filter VLANs : filter not specified
destination ports : fc2/9
```

アップグレード前は、セッション1に送信元インターフェイスと送信元VSANが両方とも設定 されていました。アップグレード後は、送信元 VSAN が削除されました(法則1)。

- ・送信元インターフェイスにインターフェイス レベルの VSAN フィルタが設定されている場合、送信元インターフェイスもセッションから削除されます。このインターフェイスが双方向に設定されている場合、このインターフェイスは双方向で削除されます。
- 例: Cisco MDS SAN-OS Release 1.0(4) よりも古いリリース

```
Session 2 (active)
Destination is fc1/9
No session filters configured
Ingress (rx) sources are
vsans 12
fc1/6 (vsan 1-20),
Egress (tx) sources are
fc1/6 (vsan 1-20),
```

Cisco MDS SAN-OS Release 1.1(1) にアップグレードした後

Session 2 (inactive as no active sources)
Destination is fc1/9
No session filters configured
No ingress (rx) sources
No egress (tx) sources

(注) スイッチオーバーまたは新しいスタートアップコンフィギュレーションを実装すると、推奨されない設定が固定メモリから削除されます。

セッション2には、送信元 VSAN 12と送信元インターフェイス fc1/6、および Cisco MDS SAN-OS Release 1.0(4) で指定された VSAN フィルタが設定されていました。Cisco MDS SAN-OS Release 1.1(1) にアップグレードすると、次のように変更されます。

- ・送信元 VSAN (VSAN 12) が削除されます(法則 1)。
  - ・送信元インターフェイス fc1/6 には VSAN フィルタが指定されていましたが、これも 削除されます(法則 2)。

### ファイバ チャネル アナライザによるトラフィックのモニタリング

SPAN を使用すると、トラフィックを中断することなく、インターフェイス上でトラフィック をモニタできます。トラブルシューティング時においてトラフィックを中断することによって 問題の環境が変更され、問題の再現が困難になる場合には、この機能が特に役立ちます。次の 2つの方法のいずれかでトラフィックをモニタできます。

- SPAN を使用しない場合
- SPAN を使用する場合

### SPAN を使用しないモニタリング

別のスイッチまたはホストに接続された Cisco MDS 9000 ファミリ スイッチのインターフェイ スfcl/lを使用して、トラフィックをモニタできます。インターフェイスfcl/lを通るトラフィッ クを分析するには、スイッチとストレージデバイスをファイバ チャネル アナライザで物理的 に接続する必要があります(図4: SPAN を使用しない場合のファイバ チャネル アナライザの 使用方法 (8ページ)を参照)。

図 4: SPAN を使用しない場合のファイバ チャネル アナライザの使用方法

#### FC Analyzer usage without SPAN

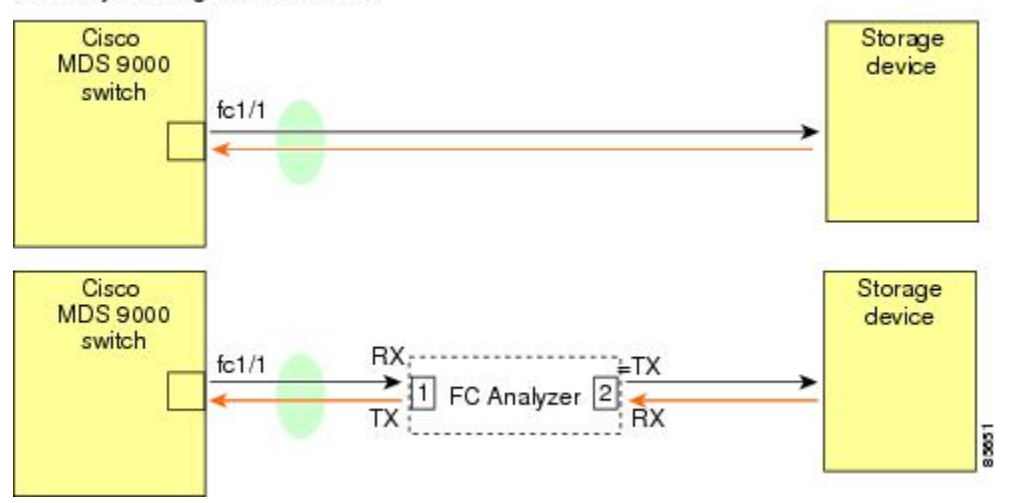

この接続タイプには、次のような制約があります。

- 2つのネットワークデバイス間にファイバチャネルアナライザを物理的に挿入する必要があります。
- ファイバチャネルアナライザが物理的に接続されている場合は、トラフィックが中断されます。
- アナライザはポート1およびポート2のRxリンクのデータだけをキャプチャします。ポート1はインターフェイス fc1/1 からの出力トラフィックを、ポート2はインターフェイス fc1/1 への入力トラフィックをキャプチャします。

### SPAN を使用するモニタリング

SPAN を使用すると、前述のトラフィック(図4: SPAN を使用しない場合のファイバチャネ ルアナライザの使用方法(8ページ)を参照)をトラフィックの中断なしでキャプチャでき ます。ファイバチャネルアナライザはポート1の入力(Rx)リンクを使用して、インターフェ イス fc1/1 から送信されるすべてのフレームをキャプチャします。また、ポート2の入力リン クを使用して、インターフェイス fc1/1 へのすべての入力トラフィックをキャプチャします。

SPAN を使用すると、SD ポート fc2/2 で fc1/1 の入力トラフィックをモニタしたり、SD ポート fc2/1 の出力トラフィックをモニタすることができます。このトラフィックは、FC アナライザ

でシームレスにキャプチャされます(図 5: SPAN を使用した場合のファイバ チャネルアナラ イザの使用方法 (9ページ) を参照)。

図 5: SPAN を使用した場合のファイバ チャネル アナライザの使用方法

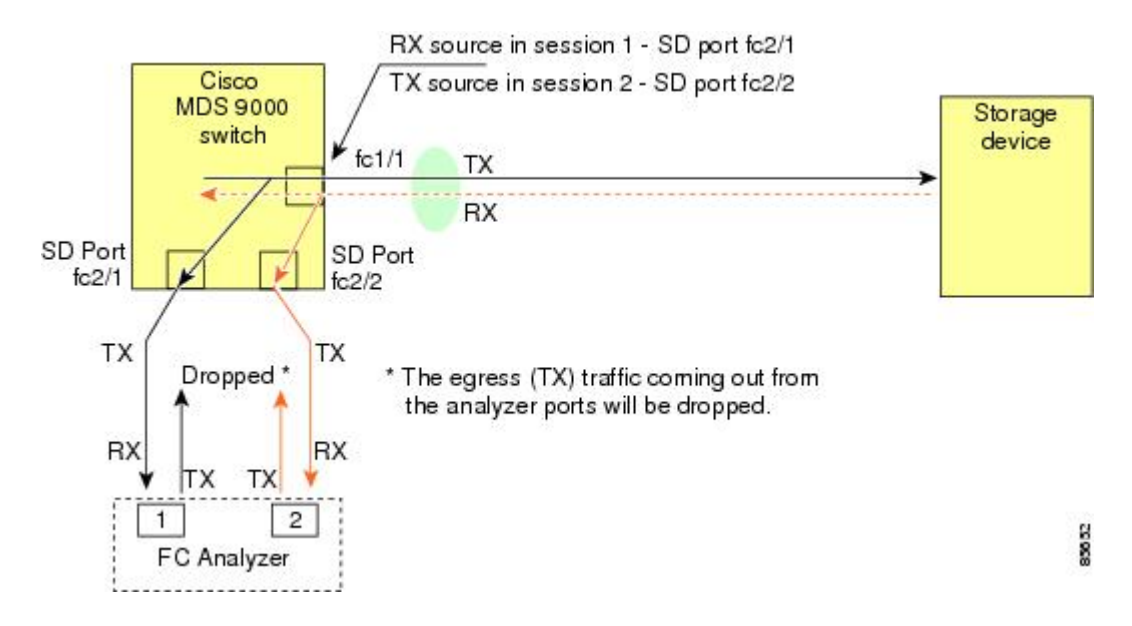

### 単一 SD ポートによるトラフィックのモニタ

任意のインターフェイス上で双方向トラフィックをモニタする場合、SD ポートを2つ使用す る必要はありません(図5:SPANを使用した場合のファイバチャネルアナライザの使用方法 (9ページ)を参照)。同じ SD ポート fc2/1 でこのインターフェイスのトラフィックをモニ タすることにより、SD ポートおよびファイバチャネルアナライザ ポートを1つずつ使用す ることができます。

図 6: 単一 SD ポートを使用した場合のファイバ チャネル アナライザ (10 ページ) に、宛先 ポート fc2/1 および送信元インターフェイス fc1/1 を含む 1 つのセッションを使用して、入力お よび出力方向のトラフィックをキャプチャする SPAN 設定を示します。この設定には、図 5: SPAN を使用した場合のファイバ チャネル アナライザの使用方法 (9 ページ) に示された設 定よりも多くの利点があり、費用対効果に優れています。完全な2 ポートアナライザを使用す る代わりに、1 つの SD ポートとアナライザ上の 1 つのポートが使用されます。 図 6: 単一 SD ポートを使用した場合のファイバチャネルアナライザ

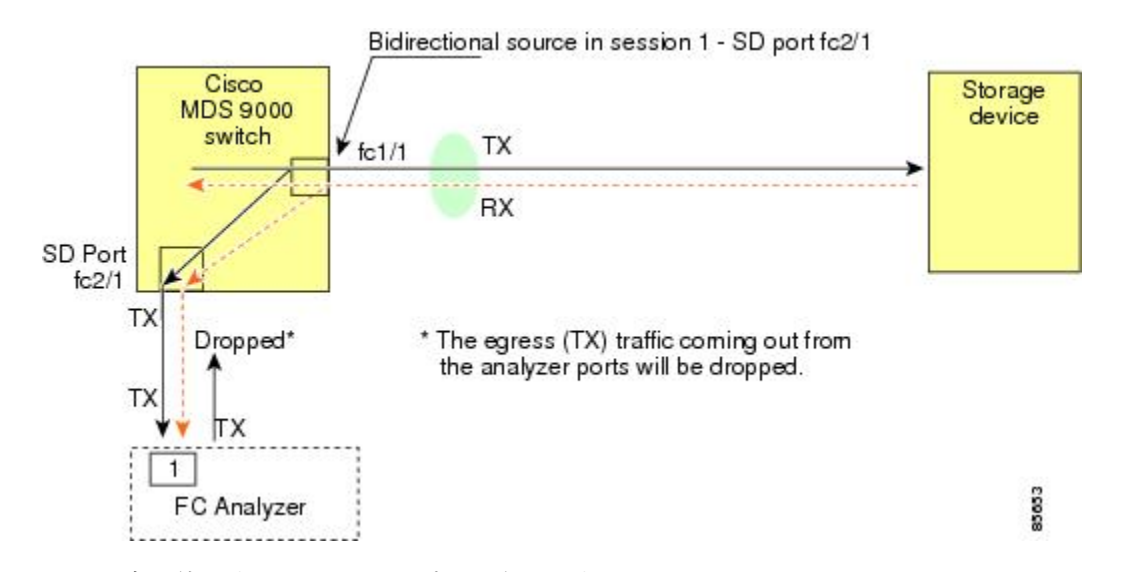

この設定を使用するには、キャプチャされたすべてのフレームの入出力トラフィックを区別す る機能がアナライザに必要です。

# SD ポート設定

The SD port in the destination switch enables the FC analyzer to receive the RSPAN traffic from the Fibre Channel tunnel. 図 7: RSPAN トンネル設定 (10 ページ) depicts an RSPAN tunnel configuration, now that tunnel destination is also configured.

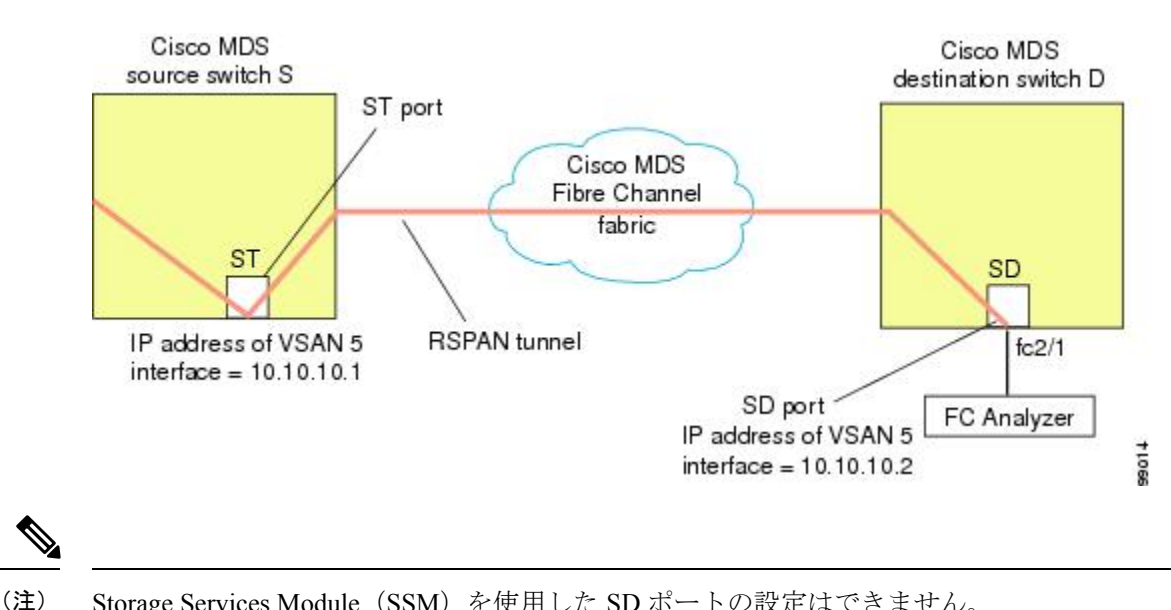

Storage Services Module (SSM) を使用した SD ポートの設定はできません。

図 7: RSPAN トンネル設定

# FCトンネルのマッピング

The **tunnel-id-map** option specifies the egress interface of the tunnel at the destination switch (see 図 8 : FC トンネル設定 (11 ページ)).

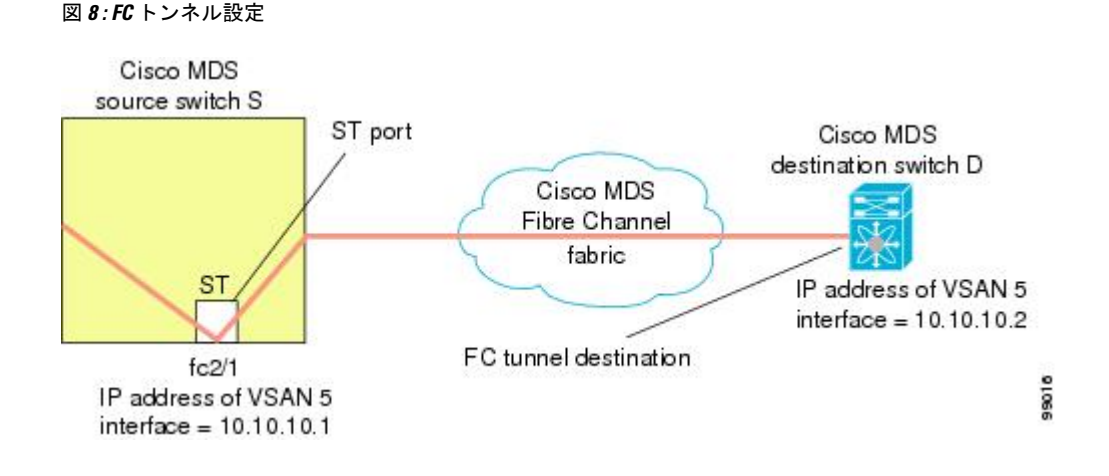

# VSAN インターフェイスの作成

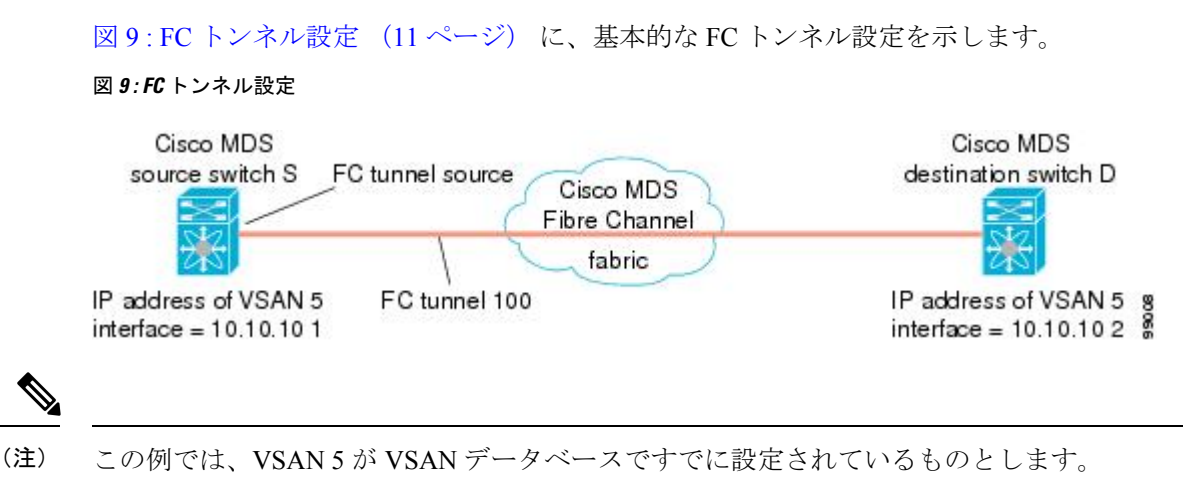

### リモート SPAN

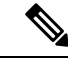

(注)

リモート SPAN は HP c クラス BladeSystem の Cisco ファブリック スイッチ、IBM BladeSystem の Cisco ファブリック スイッチ、Cisco ファブリック スイッチ 9250i、および Cisco ファブリック スイッチ 9100S ではサポートされていません。

リモート SPAN (RSPAN)機能により、ファイバ チャネル ファブリック内の1台以上の送信 元スイッチで配信される1つ以上の SPAN 送信元のトラフィックをリモートでモニタできるよ うになります。SPAN 宛先(SD)ポートは、宛先スイッチ内でリモート モニタリング用に使用されます。宛先スイッチは、一般に送信元スイッチとは別に用意されますが、同じファイバ チャネルファブリックに接続されます。Cisco MDS送信元スイッチでトラフィックをモニタす るのと同様に、任意のリモートの Cisco MDS 9000 ファミリ スイッチまたはディレクタでトラ フィックを複製し、モニタすることができます。

RSPAN 機能は他の機能に割り込むことなく、SPAN 送信元ポートのネットワーク トラフィッ クのスイッチングに影響しません。リモートスイッチ上でキャプチャされたトラフィックは、 送信元スイッチから宛先スイッチに至るまでの経路上にあるすべてのスイッチ上でトランキン グがイネーブルにされているファイバチャネルファブリック上をトンネリングされます。ファ イバチャネルトンネルは、トランク化された ISL(TE)ポートを使用して構造化されます。 TEポート以外にも、RSPAN機能では他に2つのインターフェイスタイプが使用されます(図 10: RSPANの送信(12ページ)を参照)。

- SD ポート:FC アナライザがリモート SPAN トラフィックを取得するために使用できる パッシブ ポート。
- ST ポート: SPAN トンネル(ST) ポートは、RSPAN ファイバ チャネル トンネル用の送 信元スイッチ内の入口ポートです。ST ポートは、特別な RSPAN ポートであり、通常の ファイバ チャネル トラフィックに使用することはできません。

#### 図 10: RSPAN の送信

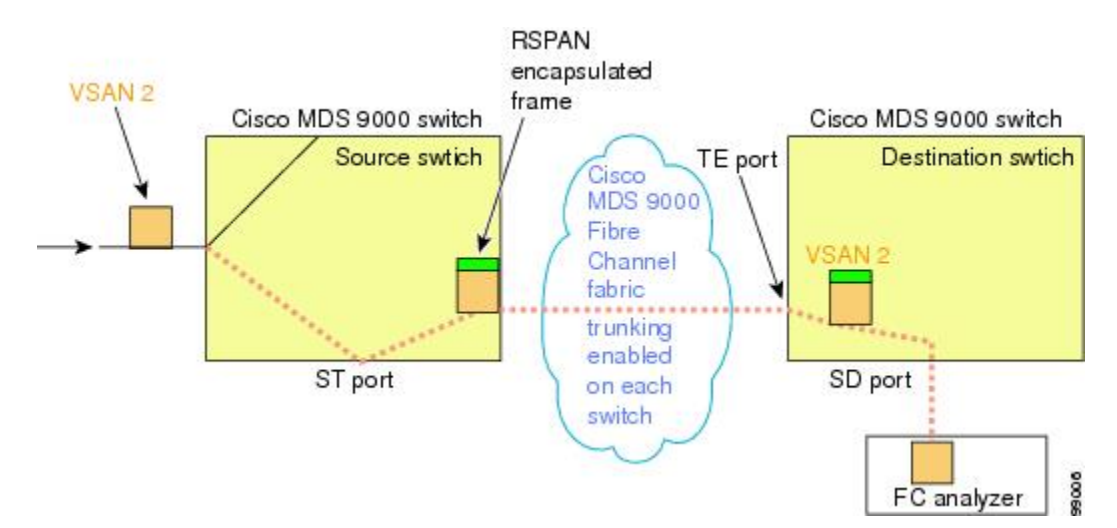

### RSPANの使用の利点

RSPAN 機能には、次の利点があります。

- ・遠隔地での中断のないトラフィックモニタリングが可能になります。
- ・複数のスイッチ上でリモートトラフィックをモニタするために1つのSDポートを使用することにより、費用対効果に優れたソリューションを提供します。
- 任意のファイバチャネルアナライザで動作します。
- ・Cisco MDS 9000 ポートアナライザアダプタと互換性があります。

 ・送信元スイッチ内のトラフィックに影響を与えません。ただし、ファブリック内の他の ポートと ISL 帯域幅を共有します。

### FC トンネルと RSPAN トンネル

FCトンネルは、送信元スイッチと宛先スイッチの間の論理的なデータパスです。FCトンネルは、送信元スイッチから開始し、離れた場所にある宛先スイッチで終端します。

RSPAN では、送信元スイッチ内の ST ポートから開始し、宛先スイッチ内の SD ポートで終端 する特別なファイバチャネル トンネル (FC トンネル) が使用されます。FC トンネルを送信 元スイッチ内の ST ポートにバインドし、それと同じ FC トンネルを宛先スイッチ内の SD ポー トにマッピングする必要があります。マッピングとバインディングが設定されると、その FC トンネルは RSPAN トンネルと呼ばれます (図 11: FC トンネルと RSPAN トンネル (13 ペー ジ) を参照)。

図 11:FC トンネルと RSPAN トンネル

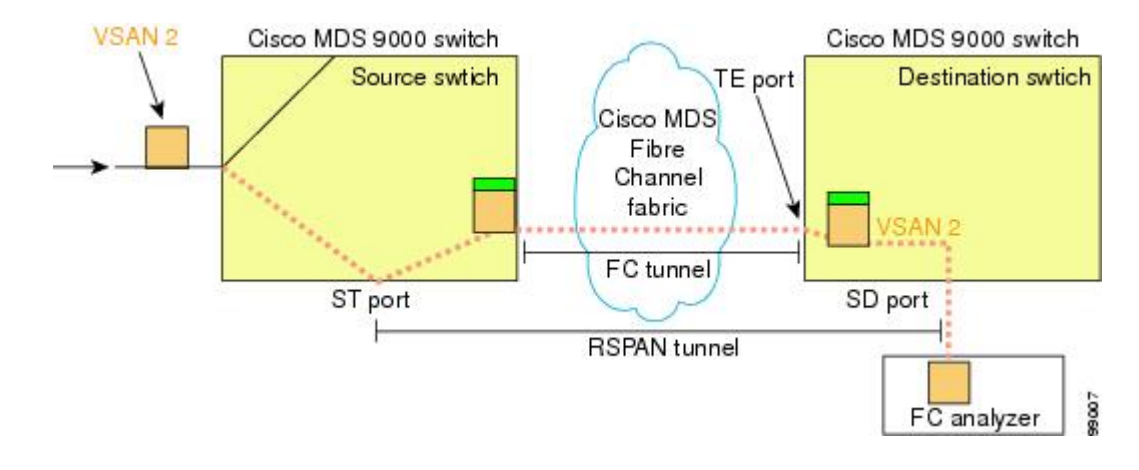

### ST ポート設定

(注) Cisco MDS 9700 シリーズ スイッチで、SPAN トンネル ポート (ST ポート) はサポートされて いません。

FCトンネルを作成した後、送信元スイッチにおいて、そのFCトンネルにバインドされるよう にSTポートを設定する必要があります。バインディングとマッピングが完了すると、そのFC トンネルは RSPAN トンネルになります。

図 12: FC トンネルのバインディング (14ページ) に、基本的な FC トンネル設定を示します。

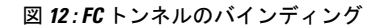

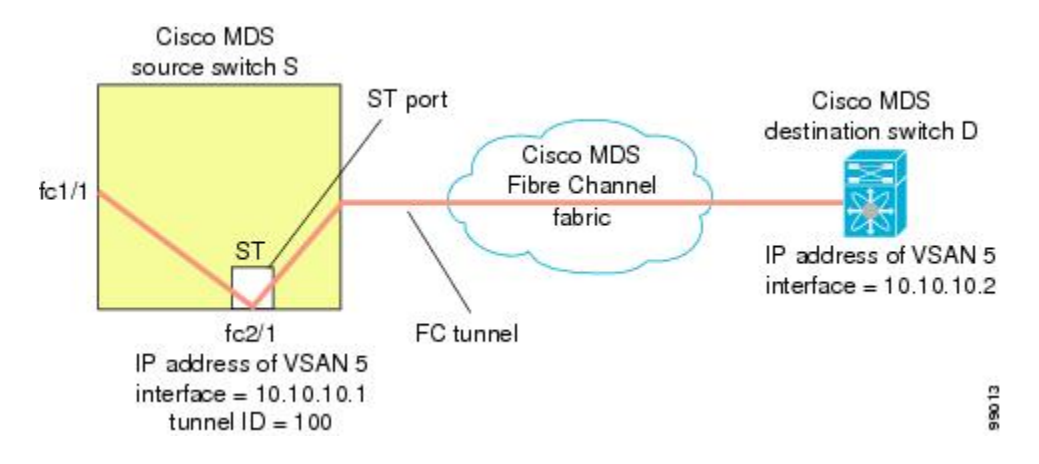

### ST ポートの特性

ST ポートには、次の特性があります。

- •ST ポートは、FC フレームの RSPAN カプセル化を実行します。
- •ST ポートは、BB\_credit を使用しません。
- •1 つの ST ポートは、1 つの FC トンネルにしかバインドできません。
- ・ST ポートは、RSPAN トラフィックの伝送以外には使用できません。
- ST ポートは、Storage Services Module (SSM)を使用して設定することはできません。

### 明示的なパスの作成

You can specify an explicit path through the Cisco MDS Fibre Channel fabric (source-based routing), using the **explicit-path** option. たとえば、トンネル宛先に対して複数のパスがある場合、このオ プションを使用して、FCトンネルが宛先スイッチまで常に1つのパスを使用するように指定 できます。この場合、ソフトウェアは、他のパスが使用可能であっても、この指定されたパス を使用します。

このオプションが特に役立つのは、使用可能なパスが他にあるときでも特定のパスにトラフィックを誘導したい場合です。RSPANの場合、RSPANトラフィックが既存のユーザトラフィックの妨げにならないように、明示的なパスを指定できます。1 台のスイッチ内で作成できる明示的なパスの数に制限はありません(図 13:明示的なパスの設定(15ページ)を参照)。

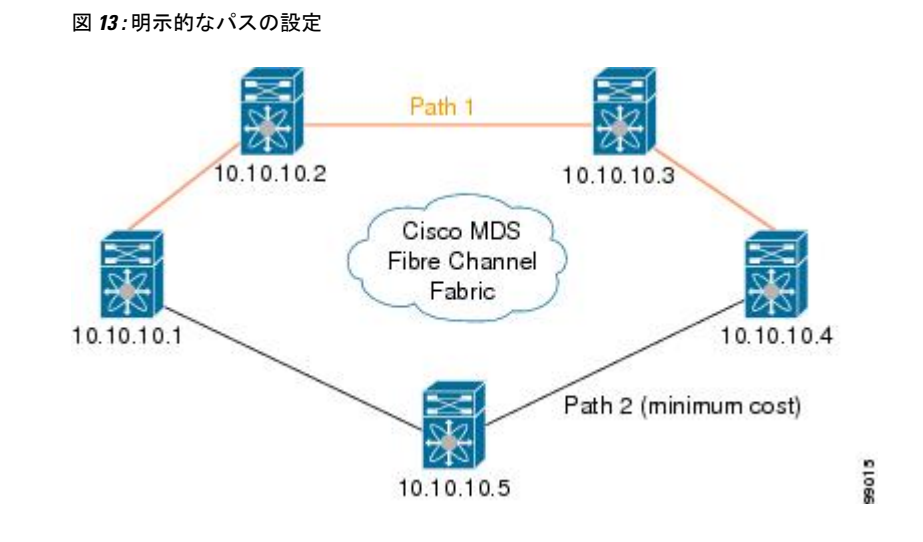

# 注意事項と制約事項

# Cisco MDS 9700 シリーズ スイッチのガイドライン

次の注意事項と制約事項は、Cisco MDS 9700 シリーズ スイッチに適用されます。

- ・Cisco MDS 9700 シリーズ スイッチで SPAN はモニタに置き換えられます。
- Cisco MDS 9700 シリーズ スイッチで SPAN トンネル ポート (ST ポート) はサポートされ ていません。
- ・Cisco MDS 9700 シリーズ スイッチで RSPAN はリモート モニタに置き換えられます。
- Cisco MDS 9700 シリーズ スイッチの第二世代ファブリック スイッチはサポートされてい ません

### SPAN 設定時の注意事項

SPAN を設定する場合は、次の注意事項と制限が適用されます。

- •複数の入力(Rx)送信元には、最大16個のSPANセッションを設定できます。
- ・送信元ポートの数は16以下にする必要があります。ただし、SPANまたはモニタセッションあたり2つの送信元ポートのみ最大数を設定することをお勧めします。
- •1 つの出力(Tx)ポートには、最大3個のSPANセッションを設定できます。
- 32 ポートスイッチングモジュールでは、1つのポートグループ(ユニット)内の4つのすべてのポートに、同じセッションを設定する必要があります。必要に応じて、このユニット内の2つまたは3つのポートだけを設定することもできます。

- (注) これは Cisco MDS 9700 シリーズ スイッチには適用されません。
- ・送信元の合計帯域幅が宛先ポートの速度を超えると、SPAN フレームは廃棄されます。
- •送信元ポートで廃棄されたフレームは、スパンされません。
- SPAN は、Fibre Channel over Ethernet (FCoE) ネットワーク内のポーズ フレームをキャプ チャしません。仮想拡張(VE) ポートから送信されるポーズ フレームは、最も外側の MAC レイヤで生成および終端が行われるためです。FCoE の詳細については、『Cisco NX-OS FCoE Configuration Guide for Cisco Nexus 7000 and Cisco MDS 9500』を参照してくだ さい。

### VSAN を送信元として設定する場合の注意事項

VSAN を送信元として設定する場合は、次の注意事項に従ってください。

- ・送信元VSANに含まれるすべてのインターフェイスのトラフィックは、入力方向の場合に だけスパンされます。
- VSANが送信元として指定されている場合は、VSANに含まれるインターフェイス上でインターフェイスレベルのSPAN設定を実行することができません。設定済みのSPAN固有のインターフェイス情報は廃棄されます。
- VSAN内のインターフェイスが送信元として設定されている場合は、このVSANを送信元として設定できません。VSANを送信元として設定する前に、まずこのようなインターフェイス上の既存の SPAN 設定を削除する必要があります。
- Interfaces are only included as sources when the port VSAN matches the source VSAN. 図 14:送 信元としての VSAN (17ページ) displays a configuration using VSAN 2 as a source:
  - ・スイッチ内のすべてのポートは、fcl/1を除いて、VSAN1内にあります。
  - ・インターフェイス fc1/1 は、ポート VSAN 2 を含む TE ポートです。VSAN 1、2、および3 は許可リスト内で設定されます。
  - VSAN1および VSAN2は、SPAN送信元として設定されています。

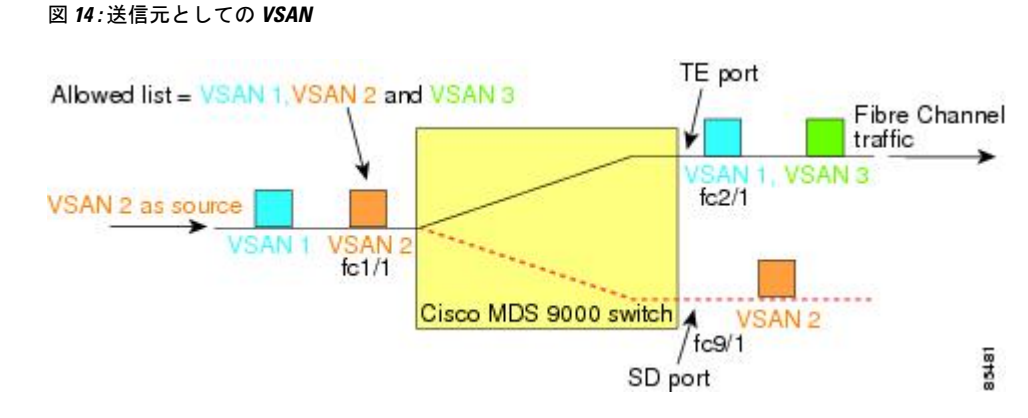

この設定では、次のようになります。

- •送信元としてのVSAN2には、ポートVSAN2を持つTEポートfc1/1だけが含まれます。
- ・ポート VSAN が VSAN 1 と一致しないため、送信元としての VSAN 1 には TE ポート fc1/1 が含まれません。

### フィルタを指定する場合の注意事項

SPAN フィルタには、次の注意事項が適用されます。

- PortChannel 設定は、PortChannel 内にあるすべてのポートに適用されます。
- フィルタが指定されていない場合は、該当するインターフェイスのすべてのアクティブ VSANからのトラフィックがデフォルトでスパンされます。
- セッションでは任意のVSANフィルタを指定できますが、トラフィックをモニタできるのは、該当するポート VSAN 上、または該当するインターフェイスで許可されているアクティブ VSAN 上だけです。

### RSPAN 設定時の注意事項

SPAN を設定する場合は、次の注意事項が適用されます。

- RSPAN トンネルのエンドツーエンドのパス上にあるすべてのスイッチは、Cisco MDS 9000 ファミリに属している必要があります。
- RSPAN トラフィックが含まれるすべての VSAN がイネーブルになっている必要がありま す。RSPAN トラフィックが含まれる VSAN がイネーブルになっていないと、そのトラ フィックはドロップされます。
- RSPAN が実装されるファイバチャネルトンネルのエンドツーエンドのパス内にある各ス イッチ上で次の設定を実行する必要があります。
  - トランキングをイネーブルにし(デフォルトではイネーブル)、トランク対応リンク をパス内の最低コストリンクにする必要があります。
  - •VSAN インターフェイスを設定する必要があります。

- ファイバチャネルトンネル機能をイネーブルにする必要があります(デフォルトではディセーブル)。
- IPルーティングをイネーブルにする必要があります(デフォルトではディセーブル)。

- (注) IP アドレスが VSAN と同じサブネット内である場合は、トラフィックがスパンされるすべての VSAN に対して VSAN インターフェイスを設定する必要はありません。
  - ・単一のファイバチャネルスイッチポートをSTポート機能専用にする必要があります。
  - ・モニタ対象のポートを ST ポートとして設定してはなりません。
  - •FC トンネルの IP アドレスは、VSAN インターフェイスと同じサブネット内に存在する必要があります。

# SPAN および RSPAN のデフォルト設定

表 1 : SPAN パラメータのデフォルト設定値 (18 ページ) に、SPAN パラメータのデフォル ト設定を示します。

表 1: SPAN パラメータのデフォルト設定値

| パラメータ               | デフォルト                                                                    |
|---------------------|--------------------------------------------------------------------------|
| SPAN セッション          | アクティブ<br>(注) Cisco MDS 9700 シリーズ スイッチでのモニタ セッ<br>ションのデフォルト値がシャット ダウンします。 |
| フィルタが指定されていない場<br>合 | SPAN トラフィックには、すべてのアクティブ VSAN から特<br>定のインターフェイスを経由するトラフィックが含まれま<br>す。     |
| カプセル化               | ディセーブル                                                                   |
| SD ポート              | 出力フレーム形式はファイバ チャネルです。                                                    |

表 2: RSPAN パラメータのデフォルト設定値 (18 ページ) RSPAN パラメータのデフォルト 設定を示します。

表 2: RSPAN パラメータのデフォルト設定値

| パラメータ   | デフォルト          |
|---------|----------------|
| FC トンネル | 無効             |
| 明示パス    | Not configured |

| パラメータ        | デフォルト                  |
|--------------|------------------------|
| 最小コスト パ<br>ス | 明示パスが設定されていない場合に使用されます |

# SPAN の設定

SPAN 機能は、Cisco MDS 9000 ファミリスイッチに特有の機能です。SPAN は、ファイバチャ ネル インターフェイスを通じてネットワーク トラフィックをモニタします。

### SPAN の SD ポートの設定

### SPAN モニタリング用 SD ポートの設定

SPAN モニタリングに SD ポートを設定するには、次の手順を実行します。

#### 手順

ステップ1 switch# configure terminal コンフィギュレーションモードに入ります。
ステップ2 switch(config)# interface fc9/1 指定されたインターフェイスを設定します。
ステップ3 switch(config-if)# switchport mode SD インターフェイス fc9/1 の SD ポート モードを設定します。
ステップ4 switch(config-if)# switchport speed 1000 ST ポート速度を 1000 Mbps に設定します。 (注) Cisco MDS 9700 シリーズスイッチでは、スイッチ ポート速度は 8000 Mbps です。
ステップ5 switch(config-if)# no shutdown このインターフェイスを介してトラフィック フローを有効にします。

### SPAN セッション設定

SPAN セッションを設定する手順は、次のとおりです。

I

### 手順

| ステップ1          | switch# configure terminal                                                       |  |  |  |  |
|----------------|----------------------------------------------------------------------------------|--|--|--|--|
|                | コンフィギュレーション モードに入ります。                                                            |  |  |  |  |
| ステップ <b>2</b>  | switch(config)# span session 1                                                   |  |  |  |  |
|                | switch(config-span) #                                                            |  |  |  |  |
|                | Configures the specified SPAN session (1). セッションが存在しない場合は、作成されます。                |  |  |  |  |
|                | (注) Cisco MDS 9700 シリーズ スイッチでの SPAN は、モニタに置き換えられます。                              |  |  |  |  |
| ステップ <b>3</b>  | switch(config)# no span session 1                                                |  |  |  |  |
|                | 指定された SPAN セッション (1) を削除します。                                                     |  |  |  |  |
| ステップ4          | <pre>switch(config-span) # destination interface fc9/1</pre>                     |  |  |  |  |
|                | Configures the specified destination interface (fc $9/1$ ) in a session.         |  |  |  |  |
| ステップ5          | switch(config-span) # no destination interface fc9/1                             |  |  |  |  |
|                | 指定の接続先インターフェイス (fc 9/1) を削除します。                                                  |  |  |  |  |
| ステップ6          | <pre>switch(config-span) # source interface fc7/1</pre>                          |  |  |  |  |
|                | 両方向で送信元 (fc7/1) インターフェイスを設定します。                                                  |  |  |  |  |
|                | (注) Cisco MDS 9124 ファブリック スイッチの SPAN ソースを設定する際、方向 (Rx および Tx) は、明示的に言及する必要があります。 |  |  |  |  |
| ステップ <b>1</b>  | <pre>switch(config-span) # no source interface fc7/1</pre>                       |  |  |  |  |
|                | このセッションから、指定の接続先インターフェイス (fc 7/1) を削除します。                                        |  |  |  |  |
| ステップ8          | <pre>switch(config-span) # source interface sup-fc0</pre>                        |  |  |  |  |
|                | セッションの送信元インターフェイス (sup fc0) を設定します。                                              |  |  |  |  |
| ステップ9          | switch(config-span) # source interface fc1/5 - 6, fc2/1 -3                       |  |  |  |  |
|                | セッションで指定したインターフェイスの範囲を設定します。                                                     |  |  |  |  |
| ステップ10         | switch(config-span) # source vsan 1-2                                            |  |  |  |  |
|                | セッションのソース Vsan 1 および 2 を設定します。                                                   |  |  |  |  |
| ステップ 11        | switch(config-span) # source interface port-channel 1                            |  |  |  |  |
|                | 送信元ポート チャネル (ポート チャネル 1) を設定します。                                                 |  |  |  |  |
| ステップ <b>12</b> | <pre>switch(config-span) # source interface fcip 51</pre>                        |  |  |  |  |
|                | セッションの送信元 FCIP インターフェイスを設定します。                                                   |  |  |  |  |

SPAN を使用したネットワーク トラフィックのモニタリング

- ステップ13 switch(config-span) # source interface iscsi 4/1
   セッションの送信元 iSCSI インターフェイスを設定します。
   (注) これは MDS 9700 シリーズ スイッチの適用されません。
- ステップ14 switch(config-span) # source interface svc1/1 tx traffic-type initiator
   イニシエータ トラフィック タイプの Tx 方向で送信元 SVC インターフェイスを設定します。
   (注) これは MDS 9700 シリーズ スイッチの適用されません。
- ステップ15 switch(config-span) # no source interface port-channel 1 指定された送信元インターフェイス (ポート チャネル 1) を削除します。
- ステップ16 switch(config-span) # shutdown
   セッションが一時的に中断します。
   (注) これは、MDS 9700 シリーズ スイッチに適用されます。

### SPAN フィルタの設定

To configure a SPAN filter, follow these steps:

#### 手順

ステップ1 switch# configure terminal

コンフィギュレーション モードに入ります。

ステップ2 switch(config)# span session 1

switch(config-span)#

指定したセッション(1)を設定します。

- (注) Cisco MDS 9700 シリーズ スイッチでの SPAN は、モニタ セッション1 に置き換えら れます。
- ステップ3 switch(config-span) # source interface fc9/1 tx

出力 (Tx) 方向で送信元 fc9/1 インターフェイスを設定します。

ステップ4 switch(config-span) # source filter vsan 1-2

セッションのフィルタとして Vsan 1 および2を設定します。

ステップ5 switch(config-span) # source interface fc7/1 rx

入力 (Rx) 方向には、送信元 fc7/1 インターフェイスを設定します。

# 第2世代ファブリックスイッチ用の SPAN の設定

シスコの第2世代ファブリックスイッチ(MDS 9124 など)では、SPAN セッションが両方向 (Rx と Tx)でサポートされます。

(注) 第2世代ファブリック スイッチを使用する場合、アクティブな SPAN セッションは1つしか 作成できません。

複数の SPAN 送信元インターフェイスを Rx 方向と Tx 方向で指定できます。ただし、コマンドの最後に、方向を明示的に記載する必要があります。SPAN は、方向を指定するに失敗した送信元インターフェイス コンフィギュレーションを拒否します。

### 入力 SPAN セッションの設定

入力 SPAN セッションを設定するには、これらの手順に従います。

#### 手順

- ステップ1 switch# configure terminal コンフィギュレーション モードに入ります。
- ステップ2 switch(config)# span session 1

switch(config-span)#

指定したセッション(1)を設定します。

ステップ3 switch(config-span)# destination interface fc1/1

インターフェイス fc1/l を宛先として設定します。

ステップ4 switch(config-span)# source interface fc1/2 rx

入力方向のソースインターフェイス fc1/2 を設定します。

### **SPAN** セッション出力設定

SPAN セッション出力を設定する手順は、次のとおりです。

手順

| ステップ1 | switch# configure terminal |
|-------|----------------------------|
|       | コンフィギュレーション モードに入ります。      |

ステップ2 switch(config)# span session 1

switch(config-span)#

指定したセッション(1)を設定します。

ステップ3 switch(config-span)# destination interface fc1/1

インターフェイス fc1/1 を宛先として設定します。

#### ステップ4 switch(config-span)# source interface fc1/2 tx

送信元インターフェイス fc1/2 を出力方向に設定します。

例

この例は、複数のSPANインターフェイスのCisco MDS 9124を設定する方法を示しています。

```
switch(config-span)# span session 1
switch(config-span)# destination interface fc1/1
switch(config-span)# source interface fc1/2 rx
switch(config-span)# source interface fc1/2 tx
```

第2世代ファブリックスイッチでは、出力方向において1つのVSANに対してのみVSANフィルタがサポートされます。この制限は、入力方向には適用されません。たとえば、TEポートのインターフェイスで1~5のアクティブなVSANが存在する場合、VSAN2に対してVSANフィルタを指定すると、VSAN2上のトラフィックのみがフィルタリングされます。

```
switch(config-span)# span session 1
switch(config-span)# source filter vsan 2
switch(config-span)# destination interface fc1/1
switch(config-span)# source interface fc1/2 tx
```

ただし、VSAN 1~2のVSAN フィルタを指定する場合、すべてのVSAN のトラフィック(1~5)がフィルタリングされ、フィルタが不要になります。

switch(config-span)# span session 1
switch(config-span)# source filter vsan 1-2
switch(config-span)# destination interface fc1/1
switch(config-span)# source interface fc1/2 tx

SPAN を使用したネットワーク トラフィックのモニタリング

23

### SPAN セッションの中断と再アクティブ化

SPAN セッションを一時的に非アクティブ(一時停止)にできます。この期間中、トラフィックモニタリングは停止します。

SPAN セッションフィルタを一時的に中断または再アクティブ化するには、次の手順に従います。

手順

ステップ1 switch# configure terminal

コンフィギュレーション モードに入ります。

ステップ2 switch(config)# **span session 1** switch(config-span)#

指定したセッション(1)を設定します。

ステップ3 switch(config-span)# suspend

セッションが一時的に中断します。

ステップ4 switch(config-span)# no suspend

セッションを再アクティブ化します。

# フレームのカプセル化

フレームのカプセル化機能は、デフォルトでは無効です。カプセル化機能を有効にすると、すべての発信フレームがカプセル化されます。

The **switchport encap eisl** command only applies to SD port interfaces. If encapsulation is enabled, you see a new line (Encapsulation is eisl) in the **show interface** *SD\_port\_interface* command output.

発信フレーム(オプション)をカプセル化するには、次の手順を実行します。

#### 手順

ステップ1 switch# configure terminal

コンフィギュレーション モードに入ります。

ステップ2 switch(config)# interface fc9/32

指定されたインターフェイスを設定します。

ステップ3 switch(config-if)# switchport mode SD

インターフェイス fc9/32の SD ポートモードを設定します。

#### ステップ4 switch(config-if)# switchport encap eisl

この SD ポートのカプセル化のオプションを有効にします。

#### ステップ5 switch(config-if)# no switchport encap eisl

カプセル化オプションを無効(デフォルト)にします。

## SPAN を使用したファイバ チャネル アナライザの設定

送信元と宛先インターフェイスでの SPAN の設定、次の手順に従います。

#### 手順

| ステップ1         | switch# configure terminal                                        |
|---------------|-------------------------------------------------------------------|
|               | コンフィギュレーション モードに入ります。                                             |
| ステップ <b>2</b> | switch(config)# span session 1                                    |
|               | switch(config-span) #                                             |
|               | SPAN セッションの1を作成します。                                               |
| ステップ3         | <pre>switch(config-span) ## destination interface fc2/1</pre>     |
|               | 宛先インターフェイス fc2/l を設定します。                                          |
| ステップ4         | <pre>switch(config-span) # source interface fc1/1 rx</pre>        |
|               | Configures the source interface $fc1/1$ in the ingress direction. |
| ステップ5         | switch(config)# span session 2                                    |
|               | switch(config-span) #                                             |
|               | SPAN セッション 2 を作成します。                                              |
| ステップ6         | <pre>switch(config-span) ## destination interface fc2/2</pre>     |
|               | 宛先インターフェイス fc2/2 を設定します。                                          |
| ステップ <b>7</b> | <pre>switch(config-span) # source interface fc1/1 tx</pre>        |
|               | 送信元インターフェイス fc1/1 を出力方向に設定します。                                    |
|               |                                                                   |

SPAN を使用してファイバ チャネル アナライザを設定するには(の例を使用)、次の手順を 実行します。

#### 手順

- ステップ1 セッション1を使用して SD ポート fc2/1 上でトラフィックを送信するように、インターフェ イス fc1/1 の入力(Rx)方向に SPAN を設定します。
- **ステップ2** セッション 2 を使用して SD ポート fc2/2 上でトラフィックを送信するように、インターフェ イス fc1/1 の出力(Tx)方向に SPAN を設定します。
- ステップ3 ファイバ チャネル アナライザのポート1に fc2/1 を物理的に接続します。
- ステップ4 ファイバ チャネル アナライザのポート2に fc2/2 を物理的に接続します。

### 構成単一 SD ポートによるトラフィックのモニタの設定

To configure SPAN on a single SD port, follow these steps:

#### 手順

ステップ1 switch# configure terminal

コンフィギュレーション モードに入ります。

- ステップ2 switch(config)# span session 1 switch(config-span) # SPAN セッションの 1 を作成します。
- ステップ3 switch(config-span) ## destination interface fc2/1 宛先インターフェイス fc2/1 を設定します。
- ステップ4 switch(config-span) # source interface fc1/1 同じ SD ポートで送信元インターフェイス fc1/1 を設定します。

# 送信元スイッチの設定

ここでは、送信元スイッチ(スイッチS)で実行する必要のある作業を示します。

### VSAN インターフェイスの作成

のシナリオで送信元スイッチのVSANインターフェイスを作成するには、次の手順を実行します。

手順

#### ステップ1 switchS# configure terminal

コンフィギュレーション モードに入ります。

ステップ2 switchS(config)# interface vsan 5

switchS(config-if)#

送信元スイッチ(スイッチS)で指定したVSANインターフェイス(VSAN5)を設定します。

ステップ3 switchS(config-if)# ip address 10.10.10.1 255.255.255.0

送信元スイッチ(スイッチS)でIPv4アドレスおよびVSANインターフェイス5のサブネット を設定します。

#### ステップ4 switchS(config-if)# no shutdown

このインターフェイスを介してトラフィック フローを有効にします。

### FCトンネルの有効化

(注)

- •FC トンネルは、非トランキング Isl では機能しません。
  - インターフェイスは、FCトンネルマッピングは宛先スイッチで設定されるまで、運用することはできません。

FC トンネル機能を有効にするには、次の手順を実行します。

#### 手順

ステップ1 スイッチ # configure terminal

コンフィギュレーション モードに入ります。

ステップ2 switchS(config)# fc-tunnel enable

FC トンネル機能をイネーブルにします(デフォルトではディセーブル)。

(注) ファブリックのエンドツーエンドパス内の各スイッチでは、この機能を有効にする ことを確認します。

### FCトンネルの開始

のシナリオで送信元スイッチの FC トンネルを開始するには、次の手順を実行します。

手順

ステップ1 switchS# configure terminal

コンフィギュレーション モードに入ります。

ステップ2 switchS(config)# interface fc-tunnel 100

#### switchS(config-if)#

送信元スイッチ(S)で、FCトンネル(100)を開始します。トンネル ID の範囲は、1~255 です。

ステップ3 switchS(config-if)# source 10.10.10.1

送信元スイッチ (スイッチ S)の IPv4 アドレスを FC トンネル (100) にマッピングします。

ステップ4 switchS(config-if)# destination 10.10.10.2

宛先スイッチ (スイッチ D)の IPv4 アドレスを FC トンネル (100) にマッピングします。

#### ステップ5 switchS(config-if)# no shutdown

このインターフェイスを介してトラフィックフローを有効にします。

# ST ポートの設定

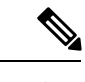

(注) ST ポートは、Storage Services Module (SSM)を使用して設定することはできません。

To configure an ST port, follow these steps:

手順

ステップ1 スイッチ # configure terminal

コンフィギュレーション モードに入ります。

- **ステップ2** switchS(config)# interface fc2/1 指定されたインターフェイスを設定します。
- ステップ3 switchS(config-if)# switchport mode ST

インターフェイス fc2/1 の ST ポート モードを設定します。

ステップ4 switchS(config-if)# switchport speed 2000

ST ポート速度を 2000 Mbps に設定します。

ステップ5 switchS(config-if)# rspan-tunnel interface fc-tunnel 100

関連付け、RSPAN トンネル (100) ST ポートにバインドします。

ステップ6 switchS(config-if)# no shutdown

このインターフェイスを介してトラフィックフローを有効にします。

### FRSPAN セッションの設定

RSPAN セッションは、RSPAN トンネルをされている宛先インターフェイスでの SPAN セッションに似ています。

のシナリオで送信元スイッチに RSPAN セッションを設定するには、次の手順を実行します。

#### 手順

ステップ1 スイッチ # configure terminal

コンフィギュレーション モードに入ります。

ステップ2 switchS(config)# span session 2

switchS(config-span) #

指定された SPAN セッション(2)を設定します。セッションが存在しない場合は、作成されます。セッション ID の範囲は、1~16です。

ステップ3 switchS(config-span) # destination interface fc-tunnel 100

指定された RSPAN トンネル(100)をセッション内で設定します。

ステップ4 switchS(config-span) # source interface fc1/1

このセッションの送信元インターフェイス (fc1/1) を設定し、インターフェイス fc1/1 から RSPAN トンネル 100 にトラフィックをスパンします。

# すべての中間スイッチの設定

ここでは、RSPAN トンネルのエンドツーエンドのパス内にあるすべての中間スイッチで実行 する必要のある作業を示します。

### VSAN インターフェイスの設定

に、宛先スイッチ(スイッチD)で終端している RSPAN トンネル設定を示します。

(注) この例では、VSAN 5 が VSAN データベースですでに設定されているものとします。

のシナリオで宛先スイッチの VSAN インターフェイスを作成するには、次の手順を実行します。

手順

ステップ1 switchD# configure terminal

コンフィギュレーション モードに入ります。

ステップ2 switchD(config)# interface vsan 5

switchD(config-if)#

宛先スイッチ (スイッチ D) で指定した VSAN インターフェイス (VSAN 5) を設定します。

ステップ3 switchD(config-if)# ip address 10.10.10.2 255.255.255.0

宛先スイッチ (スイッチ D) で VSAN インターフェイスの IPv4 アドレスとサブネットを設定します。

ステップ4 switchD(config-if)# no shutdown

トラフィックフローを有効にすることで、管理上トラフィックトラフィックを許可します(動 作状態は up)。

### IP ルーティングの有効化

IPルーティング機能は、デフォルトではディセーブルになっています。ファブリック内のエンドツーエンドのパス内にある各スイッチ(送信元スイッチと宛先スイッチを含む)においてIPルーティングをイネーブルにする必要があります。この手順は、FCトンネルをセットアップするために必要です。

# 宛先スイッチの設定

ここでは、宛先スイッチ(スイッチD)で実行する必要のある作業を示します。

### VSAN インターフェイスの設定

に、宛先スイッチ(スイッチD)で終端している RSPAN トンネル設定を示します。

この例では、VSAN 5 が VSAN データベースですでに設定されているものとします。

### SD ポートの設定

(注)

(注)

Storage Services Module (SSM) を使用した SD ポートの設定はできません。

のシナリオでSDポートを設定するには、次の手順を実行します。

#### 手順

- ステップ1 switchD# configure terminal コンフィギュレーションモードに入ります。
- ステップ2 switchD(config)# interface fc2/1

指定されたインターフェイスを設定します。

- ステップ3 switchD(config-if)# switchport mode SD インターフェイス fc2/1 の SD ポート モードを設定します。
- ステップ4 switchD(config-if)# switchport speed 2000

ST ポート速度を 2000 Mbps に設定します。

### ステップ5 switchD(config-if)# no shutdown

このインターフェイスを介してトラフィックフローを有効にします。

### FCトンネルのマッピング

のシナリオの宛先スイッチで FC トンネルを修了するには、これらの手順に従います。

手順

#### ステップ1 switchD# configure terminal

コンフィギュレーション モードに入ります。

#### ステップ2 switchD(config)# fc-tunnel tunnel-id-map 100 interface fc2/1

宛先スイッチ (スイッチ D) で FC トンネル (100) を終了します。トンネル ID の範囲は 1 ~ 255 です。

### 明示的なパスの作成

でのシナリオの明示的なパスを作成するには、次の手順を実行します。

#### 始める前に

明示的なパスは送信元スイッチに作成する必要があります。明示的なパスを設定するには、最 初にパスを作成し、次にいずれか1つのパスを使用するように設定します。明示的なパスが設 定されていない場合は、by default(デフォルトで、デフォルトでは)最小コストパスが使用され ます。明示的なパスが設定されていて、機能している場合は、指定されたパスが使用されま す。

#### 手順

ステップ1 スイッチ # configure terminal

コンフィギュレーション モードに入ります。

ステップ2 switchS(config)# fc-tunnel explicit-path Path1 switch(config-explicit-path) #

パス Path 1 に関する明示的なパスのプロンプトが表示されます。

ステップ3 switchS(config-explicit-path) # next-address 10.10.10.2 strict

switchS(config-explicit-path) # next-address 10.10.10.3 strict

switchS(config-explicit-path) # next-address 10.10.10.4 strict

VSANのネクストホップのインターフェイスの IPv4 アドレスと、明示的なパスで指定された前のホップに直接接続が必要としないことを指定します。

#### ステップ4 switchS(config)# fc-tunnel explicit-path Path2

switch(config-explicit-path) #

Path 2 に関する明示的なパスのプロンプトが表示されます。

### ステップ5 switchS(config-explicit-path) # next-address 10.10.10.5 strict

例:

switchS(config-explicit-path)# next-address 10.10.10.4 strict

VSANのネクストホップのインターフェイスの IPv4 アドレスと、明示的なパスで指定された前のホップに直接接続が必要としないことを指定します。

#### ステップ6 switchS(config)# fc-tunnel explicit-path Path3

switch(config-explicit-path) #

Path 3 に関する明示的なパスのプロンプトが表示されます。

#### ステップ7 switchS(config-explicit-path) # next-address 10.10.10.3 loose

最小コストパスを設定 10.10.10.3 IPv4アドレスが存在します。

(注) 、パス3は、パス1と同じ:パス1で10.10.10.3 が存在します。Using the **loose** option, you can achieve the same effect with one command instead of issuing three commands (using the **strict** option) in Step 3.

### 明示パスの参照

明示パスを参照するには、次の手順を実行します。

#### 手順

#### ステップ1 switchS# configure terminal

コンフィギュレーション モードに入ります。

ステップ2 switchS(config)# interface fc-tunnel 100

パス1のトンネル ID を参照します。

ステップ3 switchS(config)# explicit-path Path1

Path1 をトンネル ID にリンクします。

この設定は、RSPANトラフィックで使用されるPath1を明示的に指定します。明示パスおよび 送信元ベース ルーティングの詳細については、RFC 3209 を参照してください。

### RSPAN トラフィックのモニタリング

Once the session is configured, other SPAN sources for this session can also be configured as required. 図 15: 単一の SD ポートを使用して RSPAN トラフィックをモニタするファイバ チャネル アナ ライザ (34 ページ) shows an RSPAN setup where one session with destination port fc2/1 and source interface fc1/1 is used to capture traffic in both ingress and egress directions.

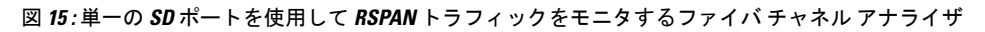

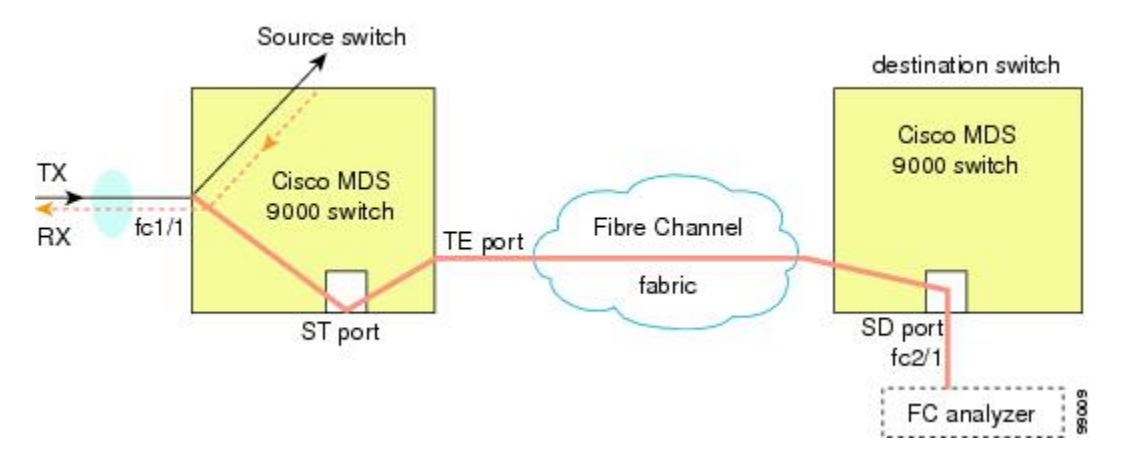

この設定を使用するには、キャプチャされたすべてのフレームの入出力トラフィックを区別す る機能がアナライザに必要です。

# SPAN 設定の確認

SPAN の設定情報を表示するには、次のいずれかの作業を行います。

| コマンド                | 目的                                                                                                    |  |  |  |  |  |
|---------------------|----------------------------------------------------------------------------------------------------|--|--|--|--|--|
| show span           | ブリーフ形式で SPAN セッションを表示する                                                                                                    |  |  |  |  |  |
|                     | (注) In Cisco MDS 9700 Series Switches, <b>show span</b> command is replaced by <b>show monitor</b> command.                         |  |  |  |  |  |
| show span session 7 | 特定の SPAN セッションの詳細が表示されます。                                                                                                    |  |  |  |  |  |
|                     | <ul><li>(注) In Cisco MDS 9700 Series Switches, show span session 7 command is replaced by show monitor session 7 command.</li></ul> |  |  |  |  |  |
| show span session   | すべての SPAN セッションを表示します                                                                                                    |  |  |  |  |  |
|                     | (注) In Cisco MDS 9700 Series Switches, show span session<br>command is replaced by show monitor session all command.                |  |  |  |  |  |
| show int fc9/32     | カプセル化を有効になっている状態で SD ポート インターフェ<br>イスが表示されます。                                                                                       |  |  |  |  |  |

| コマンド                         | 目的                        |
|------------------------------|---------------------------|
| show interface brief         | ST ポートインターフェイス情報の表示       |
| show interface fc1/11        | ST ポートインターフェイスの詳細情報を表示します |
| show fc-tunnel               | FC トンネル ステータスを表示します       |
| show fc-tunnel tunnel-id-map | FC トンネル出力マッピング情報の表示       |
| show fc-tunnel explicit-path | FC トンネルの明示的なマッピング情報の表示    |
| show interface fc-tunnel 200 | FC トンネル インターフェイスの表示       |

For detailed information about the fields in the output from these commands, refer to the *Cisco MDS 9000* Family Command Reference.

### SPAN 情報の表示

Use the show span command to display configured SPAN information. 次の例を参照してください。

#### 簡単な形式での SPAN セッション

次の例では、簡単な形式での SPAN セッションが表示されます。

#### switch# show span session brief

| Session | Admin      | Oper     | Destination    |
|---------|------------|----------|----------------|
|         | State      | State    | Interface      |
| 7       | no suspend | active   | fc2/7          |
| 1       | suspend    | inactive | not configured |
| 2       | no suspend | inactive | fc3/1          |

#### 詳細に指定された SPAN セッション

次の例では、詳細に指定された SPAN セッションが表示されます。

```
switch# show span session 7
Session 7 (active)
Destination is fc2/7
No session filters configured
No ingress (rx) sources
Egress (tx) sources are
port-channel 7,
```

#### すべての SPAN セッション

次の例では、すべての SPAN セッションが表示されます。

switch# show span session Session 1 (inactive as no destination) Destination is not specified Session filter vsans are 1 No ingress (rx) sources No egress (tx) sources Session 2 (active) Destination is fc9/5 No session filters configured Ingress (rx) sources are vsans 1 No egress (tx) sources Session 3 (admin suspended) Destination is not configured Session filter vsans are 1-20 Ingress (rx) sources are fc3/2, fc3/3, fc3/4, fcip 51, port-channel 2, sup-fc0, Egress (tx) sources are fc3/2, fc3/3, fc3/4, sup-fc0,

#### カプセル化が有効になっている SD ポート インターフェイス

次の例には、カプセル化が有効になっている SD ポートインターフェイスが表示されます。

```
switch# show int fc9/32
fc9/32 is up
   Hardware is Fibre Channel
   Port WWN is 22:20:00:05:30:00:49:5e
   Admin port mode is SD
   Port mode is SD
   Port vsan is 1
   Speed is 1 Gbps
   Receive Buffer Size is 2112
   Encapsulation is eisl
<-----
Displays the enabled encapsulation status
   Beacon is turned off
    5 minutes input rate 0 bits/sec, 0 bytes/sec, 0 frames/sec
    5 minutes output rate 0 bits/sec, 0 bytes/sec, 0 frames/sec
     0 frames input, 0 bytes, 0 discards
       0 CRC, 0 unknown class
       0 too long, 0 too short
     0 frames output, 0 bytes, 0 discards
     0 input OLS, 0 LRR, 0 NOS, 0 loop inits
```

0 output OLS, 0 LRR, 0 NOS, 0 loop inits

### RSPAN 情報の表示

Use the **show** commands to display configured RSPAN information. 次の例を参照してください。

#### ST ポート インターフェイス情報

次の例では、ST ポートインターフェイス情報を示します。

#### switch# show interface brief

| Interface  | Vsan  | Admin<br>Mode | Admin<br>Trunk<br>Mode | Status              | Oper<br>Mode | Oper<br>Speed<br>(Gbps) | Por      | t-channel               |      |
|------------|-------|---------------|------------------------|---------------------|--------------|-------------------------|----------|-------------------------|------|
| fc1/1      | 1     | auto          | on                     | trunking            | TE           | 2                       |          |                         |      |
| fc1/14     | 1     | auto          | on                     | trunking            | TE           | 2                       |          |                         |      |
| fc1/15     | 1     | ST            | on                     | up                  | ST           | 2                       |          |                         |      |
| <br>fc2/9  | 1     | auto          | on                     | trunking            | TE           | 2                       |          | port-channel            | 21   |
| fc2/10     | 1     | auto          | on                     | trunking            | TE           | 2                       |          | port-channel            | 21   |
| <br>fc2/13 | 999   | auto          | on                     | up                  | F            | 1                       |          |                         |      |
| fc2/14     | 999   | auto          | on                     | up                  | FL           | 1                       |          |                         |      |
| fc2/15     | 1     | SD            |                        | up                  | SD           | 2                       |          |                         |      |
| fc2/16     | 1     | auto          | on                     | trunking            | TE           | 2                       |          |                         |      |
| Interface  |       | Status        | S <u>F</u><br>(C       | beed<br>Gbps)       |              |                         |          |                         |      |
| sup-fc0    |       | up            | 1                      |                     |              |                         |          |                         |      |
| Interface  |       | Status        | II                     | ? Address           |              | Speed                   |          | MTU                     |      |
| mgmt0      |       | up            | 172.                   | .22.36.175/22       |              | 100 Mbj                 | ps       | 1500                    |      |
| Interface  |       | Status        | II                     | ? Address           |              | Speed                   |          | MTU                     |      |
| vsan5      |       | up            | 10                     | 0.10.10.1/24        |              | 1 Gbps                  |          | 1500                    |      |
| Interface  |       | Vsan          | Ac<br>T1<br>Mc         | lmin<br>runk<br>ode | Status       | Op<br>Mo                | er<br>de | Oper<br>Speed<br>(Gbps) |      |
| port-chann | el 21 | 1             | or                     | <br>າ               | trunki       | ng TE                   |          | 4                       |      |
| Interface  |       | Status        | De                     | est IP Addr         | Src IP       | Addr                    | TID      | Explicit :              | Path |
|            |       |               |                        |                     |              |                         |          |                         |      |

10.10.10.2 10.10.10.1

100

### ST ポート インターフェイスの詳細情報

fc-tunnel 100 up

次の例では、ST ポートインターフェイスの詳細情報を示します。

```
switch# show interface fc1/11
fc1/11 is up
Hardware is Fibre Channel
Port WWN is 20:0b:00:05:30:00:59:de
Admin port mode is ST
Port mode is ST
Port vsan is 1
Speed is 1 Gbps
Rspan tunnel is fc-tunnel 100
```

Beacon is turned off
5 minutes input rate 248 bits/sec, 31 bytes/sec, 0 frames/sec
5 minutes output rate 176 bits/sec, 22 bytes/sec, 0 frames/sec
6862 frames input, 444232 bytes
0 discards, 0 errors
0 CRC, 0 unknown class
0 too long, 0 too short
6862 frames output, 307072 bytes
0 discards, 0 errors
0 input OLS, 0 LRR, 0 NOS, 0 loop inits
0 output OLS, 0 LRR, 0 NOS, 0 loop inits

#### FC トンネル ステータス

次の例では、FC トンネル ステータスを示します。

switch# show fc-tunnel
fc-tunnel is enabled

#### FC トンネル出力マッピング情報

次の例では、FC トンネル出力マッピング情報を示します。

```
switch# show fc-tunnel tunnel-id-map
tunnel id egress interface
150 fc3/1
100 fc3/1
```

(注)

複数のトンネルIDを同じインターフェイスで終端させることができます。

#### FC トンネルの明示的なマッピング情報

次の例では、FC トンネルマッピング情報を示します。

```
switch# show fc-tunnel explicit-path
Explicit path name: Alternate1
    10.20.1.2 loose
    10.20.1.3 strict
Explicit path name: User2
    10.20.50.1 strict
    10.20.50.4 loose
```

#### SPAN マッピング情報

次の例では、SPAN マッピング情報を示します。

switch# show span session
Session 2 (active)

Destination is fc-tunnel 100
No session filters configured
Ingress (rx) sources are
 fc2/16,
Egress (tx) sources are
 fc2/16,

#### FC トンネル インターフェイス

次の例では、FC トンネルインターフェイスを示します。

switch# show interface fc-tunnel 200
fc-tunnel 200 is up
Dest IP Addr: 200.200.200.7 Tunnel ID: 200
Source IP Addr: 200.200.200.4 LSP ID: 1
Explicit Path Name:

# RSPAN の設定例

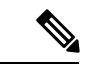

(注) RSPAN は、SD ポートがローカル SPAN トラフィックをリモート SPAN トラフィックと一緒に 転送するように、ローカル SPAN 機能と組み合わせることができます。ここでは、さまざまな SPAN 送信元とトンネルのシナリオが説明されます。

### 単一の送信元と1本の RSPAN トンネル

送信元のスイッチSと宛先のスイッチDがファイバチャネルファブリックを介して相互接続 されます。RSPANトンネルはSPANセッションの宛先インターフェイスとして設定され、ST ポートはSPANトラフィックをRSPANトンネル経由で転送します(図16:送信元スイッチが 1台、宛先スイッチが1台、トンネルが1本の場合のRSPANシナリオ(40ページ)を参 照)。

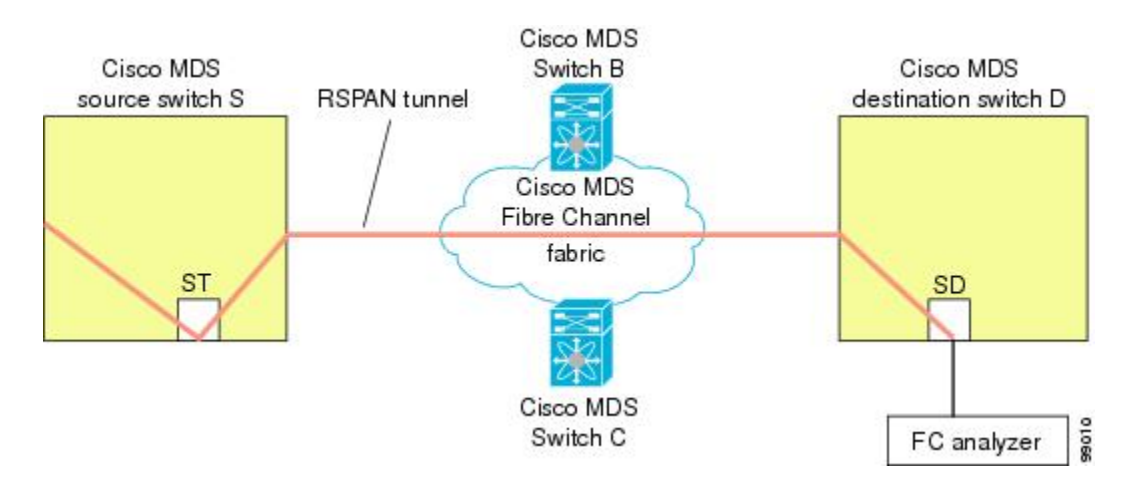

図 16:送信元スイッチが1台、宛先スイッチが1台、トンネルが1本の場合の RSPAN シナリオ

### 複数の RSPAN トンネルによる単一の送信元

複数の RSPAN トンネルによる単一の送信元 (40 ページ) スイッチ S および N 間に設定され ている異なる 2 個の RSPAN トンネルを表示します。各トンネルは送信元スイッチに関連付け られた ST ポートと、宛先スイッチに別の SD ポートがあります。この設定は、トラブルシュー ティングの場合に役立ちます。

図 17:送信元スイッチが1台、宛先スイッチが1台、トンネルが複数の場合の RSPAN シナリオ

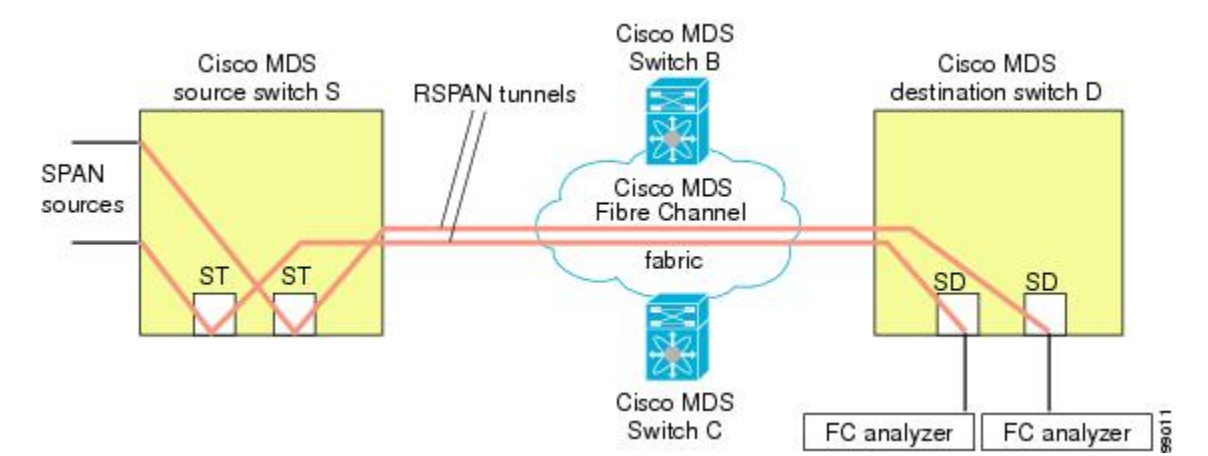

### 複数の送信元と複数の RSPAN トンネル

図 18:送信元スイッチが2台、宛先スイッチが1台、トンネルが複数の場合の RSPAN シナリオ (41ページ) に、スイッチ S1 とスイッチ S2 の間に設定された2本の独立した RSPAN トンネルを示します。これらのトンネルは、関連STポートがそれぞれ別々の送信元スイッチ内に存在し、両方とも宛先スイッチ内にある同じSDポートで終端します。

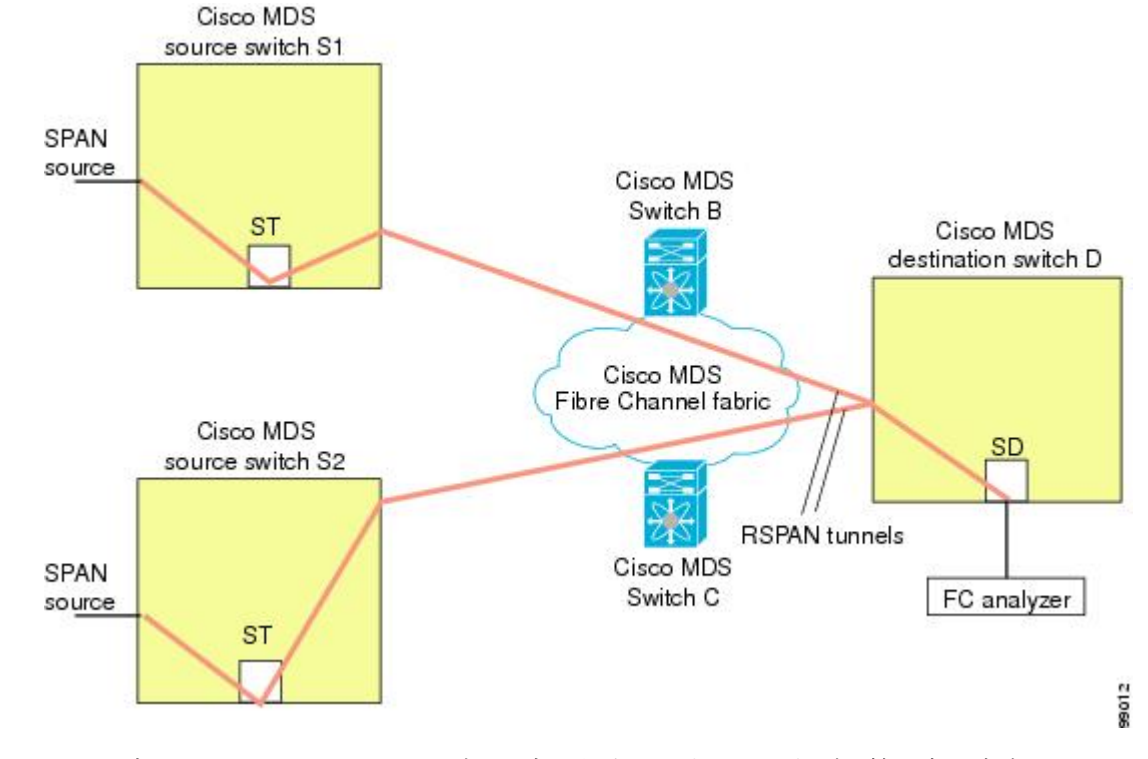

図 18:送信元スイッチが 2台、宛先スイッチが 1台、トンネルが複数の場合の RSPAN シナリオ

この設定は、リモートモニタリングの場合に役立ちます。たとえば、管理者は宛先スイッチからリモートで2台の送信元スイッチをモニタできます。

I